## SLAM Workshop on Windows 10 machine

(v1) 14-3 2020

1) Run Windows PowerShell as Administrator and execute: Set-Executionpolicy Unrestricted

Select the answer [Y] and close the PowerShell.

2) Open the following link in a browser: http://go.microsoft.com/fwlink/?LinkId=691126&fixForIE=.exe.

Save the file <visualcppbuildtools\_full.exe> and execute it afterwards to install VisualStudio C++ 15.0 build tools necessary to compile breezySLAM. Select <Default> installation.

3) Install Python 3.8.2, using the link: https://www.python.org/downloads/windows

Download Python 3.8.2 for Windows (be sure to get the 64-bit installer!) and run the installer. Select <Add Python 3.8 to PATH> and select install with all options but the Visual Studio 2015 option.

4) Download the SLAM Workshop for Windows 10 by using the link: http://www.liacs.nl/~erwin/robotics/WSLAM.zip

Extract it in your <USER\_DIR>, e.g., C:\Users\<your username>

5) Start the PowerShell and give the command: pip install --user virtualenv

Add the path "<Your USER\_DIR>\AppData\Roaming\Python\Python38\Scripts" to your PATH by the command: \$env:Path += "<Your USER DIR>\AppData\Roaming\Python\Python38\Scripts"

- 6) Make a virtual environment with python3: virtualenv myenv --python=python3
- 7) Activate your virtual environment: myenv\Scripts\activate.ps1
- 8) Go to the directory <WSLAM> and issue the command: pip install -e slam/python
- 9) Run the CoppeliaSim: python start.py

10) Start a new PowerShell, activate your virtual environment, go to the <WSLAM> directory and run the simulation:

```
myenv\Scripts\activate.ps1
cd WSLAM
python run.py
```

Follow the further instructions of the SLAM Workshop.